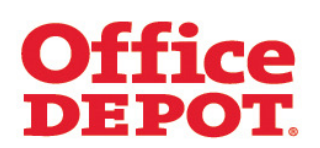

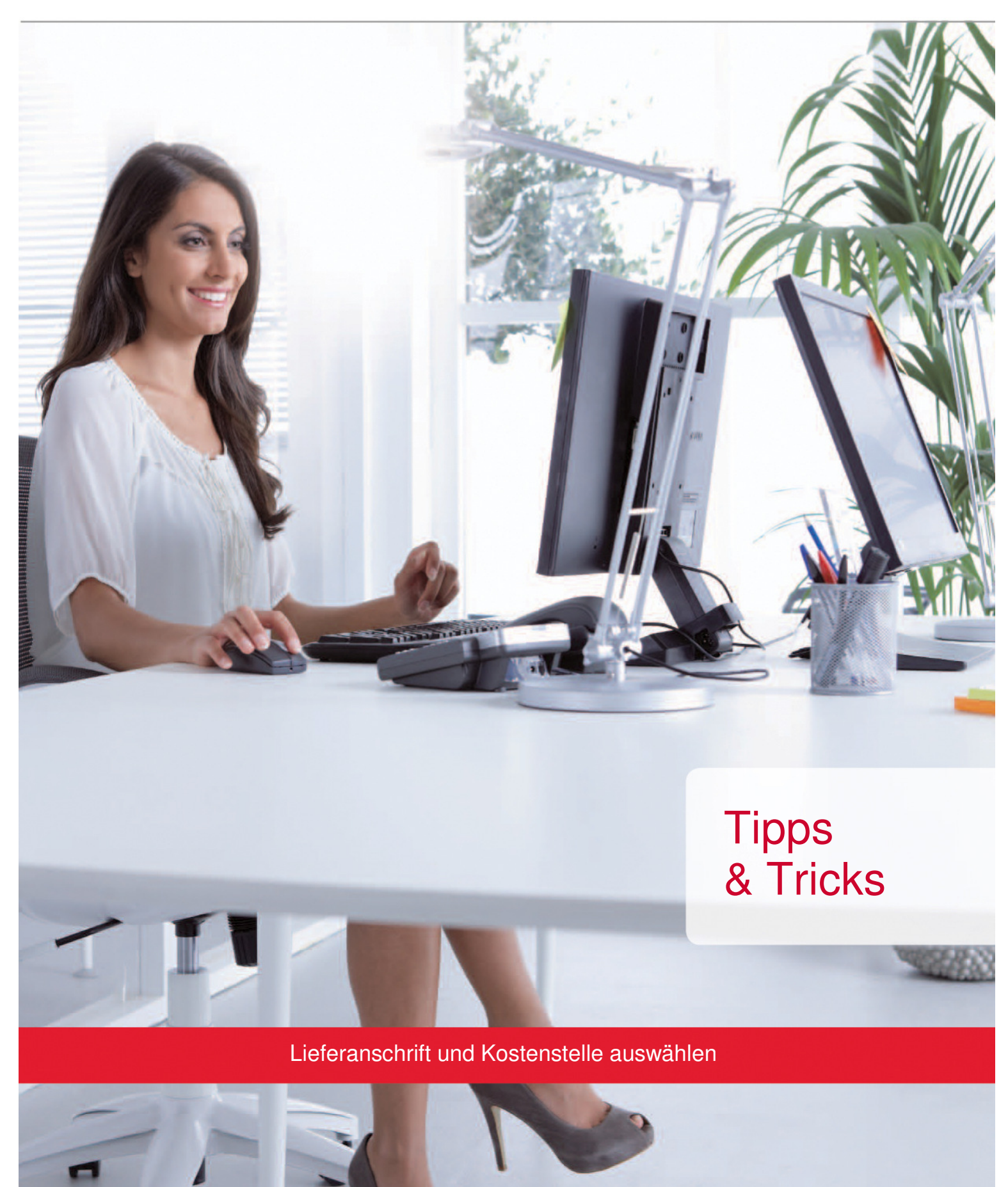

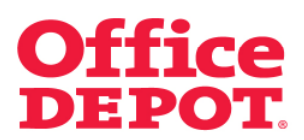

| INHAL | .т     |                                       | SEITE |
|-------|--------|---------------------------------------|-------|
|       |        |                                       |       |
| 1.    | Liefei | ranschrift und Kostenstelle auswählen | 3     |
|       | 1.1    | Lieferanschrift auswählen             | 4     |
|       | 1.2    | Kostenstelle auswählen                | 10    |
|       |        |                                       |       |

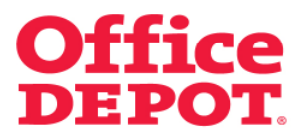

#### Bestellabschluss

| Office depot                                      |                                             | 1 Artike                        |                                                                                                    |                        |                                                  |                           |  |  |  |
|---------------------------------------------------|---------------------------------------------|---------------------------------|----------------------------------------------------------------------------------------------------|------------------------|--------------------------------------------------|---------------------------|--|--|--|
|                                                   | Schnellerfassun<br>Aus dem Katalog bestelle | g V Vitren                      | 1 Artikel: 2,05 €<br>↓ Ihr Warenkorb   Bestellabschluss   Meine Einkaufslisten   ↓ Meine Lieferanschrift |                        |                                                  |                           |  |  |  |
| Taking Care of Business                           |                                             |                                 | Herzlich Willkommen,                                                                                     | , Max Musterma         | Kundennumm<br>ann von TEST-SHOP                  | er: 6159338<br>- Abmelden |  |  |  |
| Allgemeines Büromaterial $arphi$ Büroe            | einrichtung $\sim$                          | IT-Zubehör $\sim$               | Unser Service                                                                                            | ~                      | Mein Profil                                      | $\sim$                    |  |  |  |
| SUCHEN                                            | LOS                                         |                                 | A-Z Ir                                                                                                   | ndex 🗉 🕴 Tin           | te & Toner   Papier                              | Infoseite                 |  |  |  |
| Startseite > Finden Sie Ihr Produkt               |                                             |                                 |                                                                                                    |                        |                                                  |                           |  |  |  |
| Warenkorb                                         |                                             | Einkauf f                       | ortsetzen BESTELL                                                                                        | ABSCHLUSS              | Diese S                                          | leite drucken             |  |  |  |
| Beschreibung                                      | Preis<br>Nerpackungseinheit                 | Menge                           | Nachbestellung <sup>C</sup>                                                                              | Gesamtpreis<br>(Netto) | Zwischensumme:                                   | 2,05 €<br>(Netto)         |  |  |  |
| Ordner Standard Office<br>Depot A4 8 cm schwarz   | 2,05 € / Stueck                             | 1 AKTUALISIERER                 | , 0                                                                                                    | 2,05€                  | 1 Artikel:                                       | 2,05€                     |  |  |  |
| Artikel-Nr. 4855977<br>Eingegebene Nummer 4855977 |                                             | ALS MERKZEITEL SPEICHER         | •                                                                                                    |                        | BESTELLA                                         | BSCHLUSS                  |  |  |  |
|                                                   |                                             | Kommentar                       | AKTUALISIEF                                                                                              | REN                    | Fragen?                                          |                           |  |  |  |
| Einkauf fortsetzen                                | Warenkorb aktualisieren                     | Warenkorb löschen   Warenkorb s | peichern BESTELLAB                                                                                       | SCHLUSS                | <ul> <li>E-Mail Support</li> <li>FAQs</li> </ul> |                           |  |  |  |
| Ale Markzattal spaisborn                          |                                             |                                 |                                                                                                    |                        | In den Warenkorb                                 | legen                     |  |  |  |
| Als Merkzetter speichern                          |                                             |                                 |                                                                                                    |                        |                                                  |                           |  |  |  |
| Keine Artikel in dieser Liste                     |                                             |                                 | MEINE EINKAU                                                                                             | UFSLISTEN              | Menge                                            | LEGEN                     |  |  |  |
| Gehe zu Mein Profil                               |                                             |                                 |                                                                                                    |                        | Your<br>Greener<br>Office                        |                           |  |  |  |

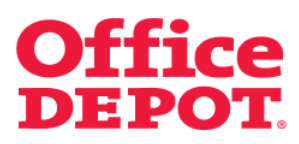

1.1 Lieferanschrift auswählen

Ihre Lieferanschrift: Auswählen

| OITICE DEPOT. Aus dem Katalog                                                            | assung v v Ihr Warenkold   Bestellatechter:   Meine Einkoutsisten:   v Meine Lieferanechitt<br>g bestellen |
|------------------------------------------------------------------------------------------|----------------------------------------------------------------------------------------------------|
| Tedang Cove of Desimers                                                                  | Kundennummer: 615933<br>Herzikh Wilksmmen, Max Mustermann von TEST-SHOP - Abmelde                          |
| Allgemeines Büromaterial -> Büroeinrichtung                                              | ✓ IT-Zubehor ✓ Unser Service ✓ Mein Profil ✓                                                               |
| SUCHEN                                                                                   | A-Zindex 🗵 🛛 Tinte & Toner   Papier   Infoseite                                                            |
| Startseite > Badelakschluss                                                              |                                                                                                    |
| Bestellabschluss                                                                         | Fragen?                                                                                                    |
|                                                                                          | E-Mail Support                                                                                             |
| Ihre Bestellung wird aus den folgenden Gr<br>Ihre Bestellung hat Ihr Budgetlimit übersch | unden zur Genehmigung weitergeleitet:<br>hritten.                                                          |
| Klicken Sie auf "Bearbeiten", um die aktuellen Angaben zu änd                            | tem.                                                                                                    |
| Benutzerinformation                                                                      | Ihre Lieferanschrift                                                                                       |
|                                                                                          |                                                                                                    |
| Kontaktperson: Nax Nustermann<br>Telefon: 0123456789<br>E-Mail: test-Steet de            | Office Depol<br>Heidenheimer Btr. 22                                                                       |
| Fax:                                                                                     | Beats                                                                                                    |
| BEARBEIT                                                                                 | 08221205132                                                                                                |
|                                                                                          | AUSWÄHLEN                                                                                                  |
| E-Mail Optionen                                                                          |                                                                                                    |
| 🔽 E-Mail Bestätigung für diese Bestellung senden                                         |                                                                                                    |
| Die Eingangsbestätigung für diese Bestellung an eine weite                               | lere                                                                                                    |
| E-Mail Adresse senden:<br>Zusätzliche E-Mail Adresse:                                    |                                                                                                    |
|                                                                                          |                                                                                                    |
| 7usätzliche Angahen                                                                      |                                                                                                    |
| Lugarence Augewen                                                                        |                                                                                                    |
| *Diese Angeben sind unbedingt<br>erforderich.                                            |                                                                                                    |
| Interne Bestellnummer(n)                                                                 | Avendition                                                                                                 |
| * Kostenstelle(n) EINKAUF                                                                | Auswehlen                                                                                                  |
| *Kontaktname: Max Mustermann                                                             |                                                                                                    |
| *Telefon: 0123456789                                                                     |                                                                                                    |
| Kommentar Ive Ber                                                                        | stelling wird and                                                                                          |
| ausgele<br>Zusetzi                                                                       | efert, nachdem wir Inre<br>informällsnen gelesen                                                           |
| Kommentar: Seben, Auslete                                                                | ggr. kann des de<br>enung verzögern. Ette                                                                  |
| Kommentar: Nachric                                                                       | inter ververler. Ihre<br>se verden nicht vom                                                               |
| Lieferda                                                                                 | lenst gelesen                                                                                              |
| Angaben zur Zahlungsweise                                                                |                                                                                                    |
|                                                                                          |                                                                                                    |
| © Rechnung                                                                               |                                                                                                    |
| Kommentar/Himweis zur Freinabe-                                                          |                                                                                                    |
| Kommentariiniweis zur Freigabe.                                                          |                                                                                                    |
|                                                                                          | ×                                                                                                    |
|                                                                                          |                                                                                                    |
| 1                                                                                        |                                                                                                    |
| Bestelldetails                                                                           | Dilder ausbienden                                                                                          |
|                                                                                          |                                                                                                    |
| Voraussichtlicher 08.07.10<br>Liefertermin:                                              |                                                                                                    |
| Artikel im Warenkorb Onli<br>Verpackun                                                   | Ine Preis / Menge Nachlieferungsmenge Gesamtpreis Entfernen<br>ngseinheit ( <sup>Natio</sup> )             |
| Ordner Standard Office                                                                   |                                                                                                    |
| Depot A4 8 cm schwarz                                                                    |                                                                                                    |
| Artikeinummer 4955977<br>Engegetene Numer<br>4055977<br>(a) (a)                          | i€/Stueck 1 0 2,05€ □                                                                                      |
|                                                                                          | Kommenter                                                                                                  |
|                                                                                          |                                                                                                    |
|                                                                                          | Zwischensumme: 2,05€                                                                                       |
|                                                                                          | Frachtpauschale: Frachtfreie<br>Lieferung                                                                  |
|                                                                                          | Sonstiges 0.004                                                                                            |
|                                                                                          | Netwerktever 0.984                                                                                         |
|                                                                                          | Nam Wanatara. UpJ9 C                                                                                       |
|                                                                                          | Constanting                                                                                                |
|                                                                                          | Gesamtpreis: 2,44 €                                                                                        |

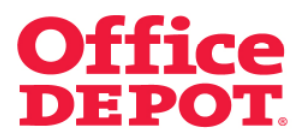

1.1 Lieferanschrift auswählen

Alle Ihnen zugeordneten Lieferanschriften werden nun angezeigt.

Haben Sie die Berechtigung, auf alle angelegten Lieferanschriften zugreifen zu können, kann es sein, dass Sie erst auf den Link "Alle Lieferanschrift(en) anzeigen" klicken müssen, damit Ihnen alle angelegten Lieferanschriften angezeigt werden.

|                                                                                                    |                                                                                                 |                                     |                                         | Kundenservice                                                                 | 01805 48 45 23     | kunden@officedepot                        | de           |
|----------------------------------------------------------------------------------------------------|-------------------------------------------------------------------------------------------------|-------------------------------------|-----------------------------------------|-------------------------------------------------------------------------------|--------------------|-------------------------------------------|--------------|
| Office DEPC                                                                                                    | Schnellerfassur<br>Aus dem Katalog beste                                                        | ng v<br>Illen                       | 1 Artikel: 2,05 €<br>hr Warenkorb   B   | estellabsohluss   Mei                                                         | ine Einkaufslisten | ↓ Meine Lieferanschrift                   |              |
| nacing care of parsiness                                                                                                    |                                                                                                 |                                     | Herzlich                                | n Willkommen, Max                                                             | (Mustermann v      | Kundennummer: 6159<br>on TEST-SHOP - Abme | 1338<br>Iden |
| Allgemeines Büromaterial $\smallsetminus$                                                                                                    | Büroeinrichtung $\sim$                                                                          | IT-Zubehör                          | V Uns                                   | er Service                                                                    | V Me               | ein Profil                                | $\sim$       |
| SUCHEN                                                                                                    | LOS                                                                                             |                                     |                                         | A-Z Index                                                                     | ⊞   Tinte &        | Toner   Papier   Infos                    | eite         |
| Startseite > Mein Profil                                                                                                    |                                                                                                 |                                     |                                         |                                                                               |                    |                                           |              |
|                                                                                                    | Lieferanschrift(en)                                                                             | wählen                              |                                         |                                                                               |                    |                                           |              |
| Administration  Kontakte verwalten                                                                                                    | Ihre aktuelle Lieferanschrif                                                                    | ft(en):                             | Ihr                                     | re Standard Liefe                                                             | eranschrift(er     | ו):                                       |              |
| Mein Profil<br>Mein Profil<br>Lieferanschrift(en)<br>auswählen<br>Kontakte auswählen<br>Interne Bestellnummer(n)<br>auswählen<br>Konstenstellen(n) auswählen | 10<br>Office Depot<br>Heldenheimer Str. 22<br>Günzburg<br>89312<br>08221 2051 32<br>Deutschland |                                     | 10<br>Off<br>He<br>Gü<br>89<br>08<br>De | fice Depot<br>Idenheimer Str. 22<br>Inzburg<br>312<br>221205132<br>Zutschland |                    |                                           |              |
| <ul> <li>Stellvertretenden<br/>Genehmiger verwalten</li> </ul>                                                                                               | Wählen Sie eine andere J                                                                        | Aktuelle bzw. Standar               | d Lieferansc                            | hrift(en) aus d                                                               | er nachfolg        | enden Liste:                              |              |
| Fragen?                                                                                                    | Um andere Lieferanschrift(en)                                                                   | angezeigt zu bekommen, g            | eben Sie nachfi                         | olgend Ihre Suchkri                                                           | iterien ein:       |                                           |              |
| <ul> <li>FAQ</li> </ul>                                                                                                    | Suche nach Lieferanschrift(er                                                                   | n):                                 | SUCHEN                                  | Alle Liefera                                                                  | inschrift(en) an:  | zeigen                                    |              |
|                                                                                                    | AUSWÄHLEN ABBRECHEN                                                                             | Zurück zu Mein Profil               | Apschr                                  | iff Stad                                                                      | *                  | Postleitzabl                              |              |
|                                                                                                    |                                                                                                 | Office Depot                        | Anathi                                  | Stau<br>Günz                                                                  | zburg              | 89312                                     |              |
|                                                                                                    | AUSWÄHLEN ABBRECHEN                                                                             | Zurück zu Mein Profil               |                                         |                                                                               |                    |                                           |              |
| Seiteninformationen                                                                                                    | Kundenservice                                                                                   | Über Office Depot                   | Kund                                    | enfunktionalitäten                                                            |                    |                                           |              |
| Seitenübersicht     International                                                                                                    | <ul> <li>E-Mail Support</li> <li>Telefon Support</li> </ul>                                     | International     Über Office Depot | ► Sch                                   | nellerfassung                                                                 |                    |                                           |              |

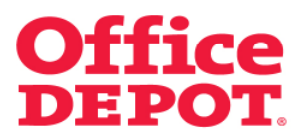

### 1.1 Lieferanschrift auswählen

Spätestens jetzt werden Ihnen alle angelegten Lieferanschriften angezeigt.

|                                                                                                    |                                                                                                | Kundenservice   01805 48                                                                        | 45.23   kunden@officedepot.de      |
|----------------------------------------------------------------------------------------------------|------------------------------------------------------------------------------------------------|-------------------------------------------------------------------------------------------------|------------------------------------|
| Office DEPC                                                                                                    | Schnellerfassung V<br>Aus dem Katalog bestellen                                                | I Artikel: 2,05 €<br>↓ Ihr Warenkorb   Bestellabschluss   Meine Einkaut                         | Islisten   ↓ Meine Lieferanschrift |
|                                                                                                    |                                                                                                | Herzlich Willkommen, Max Musterm                                                                | ann von TEST-SHOP - Abmelden       |
| Allgemeines Büromaterial $\smallsetminus$                                                                                                    | Büroeinrichtung 🗸 IT-Zubehör                                                                   | V Unser Service V                                                                               | Mein Profil 🗸 🗸 🗸                  |
| SUCHEN                                                                                                    | LOS                                                                                            | A-Zindex 🗉   Ti                                                                                 | nte & Toner   Papier   Infoseite   |
| Startseite > Mein Profil                                                                                                    |                                                                                                |                                                                                                 |                                    |
|                                                                                                    | Lieferanschrift(en) wählen                                                                     |                                                                                                 |                                    |
| Administration  Kontakte verwalten                                                                                                    | Ihre aktuelle Lieferanschrift(en):                                                             | Ihre Standard Lieferanschr                                                                      | rift(en):                          |
| Mein Profil<br>Mein Profil<br>Lieferanschrift(en)<br>auswählen<br>Kontakte auswählen<br>Interne Bestellnummer(n)<br>auswählen<br>Kostenstell(n) auswählen | 10<br>Office Depot<br>Heidenheimer Str. 22<br>Günzburg<br>89312<br>09221 205132<br>Deutschland | 10<br>Office Depot<br>Heidenheimer Str. 22<br>Offizeburg<br>89312<br>08221205132<br>Deutschland |                                    |
| <ul> <li>Stellvertretenden<br/>Genehmiger verwalten</li> </ul>                                                                                            | Wählen Sie eine andere Aktuelle bzw.                                                           | Standard Lieferanschrift(en) aus der nach                                                       | folgenden Liste:                   |
| Fragen?<br>E-Mail Support<br>FAQ                                                                                                    | Um andere Lieferanschrift(en) angezeigt zu be<br>Suche nach Lieferanschrift(en):               | kommen, geben Sie nachfolgend ihre Suchkriterien ein<br>SUCHEN Nur ihre Lieferansch             | ι:<br>rifl(en)                     |
|                                                                                                    | Ergebnis 1 - 10 von 33                                                                         | Seite: 1 2 3 4                                                                                  | Nâchste Seite + Letzte Seite       |
|                                                                                                    | AUSWÄHLEN ABBRECHEN ZUrück zu Me                                                               | in Profil                                                                                       |                                    |
|                                                                                                    | Aktuell Standard Liefer ID Name                                                                | Anschrift                                                                                       | Stadt Postleitzahl                 |
|                                                                                                    | C C 1 TEST-SHOP                                                                                | -Karin Wegertseder-MA/ST "C"<br>Heidenheimer Straße 22                                          | Günzburg 89312                     |
|                                                                                                    | C C 4 TEST-Karin Weger                                                                         | tseder -karin-MWST "C" auf Shipto<br>Heidenheimer Str. 12                                       | Günzburg 89312                     |
|                                                                                                    | a a Nau Mustarmann                                                                             | Crobhl Weitere Bez, Gebäude, Zimmer                                                             | Musterstadt                        |

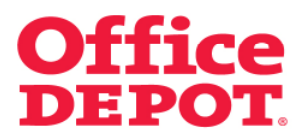

### 1.1 Lieferanschrift auswählen

Wählen Sie bei der gewünschten Lieferanschrift den Button "Aktuell" wird diese Lieferanschrift für die aktuelle Bestellung übernommen.

|                                                                                                    |                                                                                                | Kundenservice   01805 48 45 23   kunden@officedepot.de                                                                          |
|----------------------------------------------------------------------------------------------------|------------------------------------------------------------------------------------------------|----------------------------------------------------------------------------------------------------|
| Office DEPC                                                                                                    | Schnellerfassung V<br>Aus dem Katalog bestellen                                                | <ul> <li>1 Artikel: 2,05 €</li> <li>In Warenkorb   Bestellabschluss   Meine Einkaufslicten   v Meine Lieferanschrift</li> </ul> |
|                                                                                                    |                                                                                                | Kundennummer, 6159338<br>Herzlich Willkommen, Max Mustermann von TEST-SHOP - Abmelden                                           |
| Allgemeines Büromaterial $\lor$                                                                                                    | Büroeinrichtung                                                                                | ✓ Unser Service ✓ Mein Profil ✓                                                                                                 |
| SUCHEN                                                                                                    | LOS                                                                                            | A-Z Index 🖽   Tinte & Toner   Papier   Infoseite                                                                                |
| Startseite > Mein Profil                                                                                                    |                                                                                                |                                                                                                    |
|                                                                                                    | Lieferanschrift(en) wählen                                                                     |                                                                                                    |
| Administration  Kontakte verwalten                                                                                                    | Ihre aktuelle Lieferanschrift(en);                                                             | Ihre Standard Lieferanschrift(en):                                                                                              |
| Mein Profil      Hein Profil      Lieferanschrif(en)     auswählen      Kontakte auswählen      Kostenstelle(n) auswählen      Stellvertretenden     Genehmigerverwaiten | 10<br>Office Depot<br>Heldenheimer Str. 22<br>Ofunzourg<br>89312<br>08221205132<br>Deutschland | 10<br>Office Depot<br>Heidenheimer Str. 22<br>Günzburg<br>89312<br>08221205132<br>Deutschland                                   |
|                                                                                                    | Wählen Sie eine andere Aktuelle bzw.                                                           | Standard Lieferanschrift(en) aus der nachfolgenden Liste:                                                                       |
| Fragen?<br>E-Mail Support<br>FAQ                                                                                                    | Um andere Lieferanschrift(en) angezeigt zu bei<br>Suche nach Lieferanschrift(en):              | xommen, geben Sie nachfolgend Ihre Suchkriterien ein:                                                                           |
|                                                                                                    | Ergebnis 1 - 10 von 33                                                                         | Seite: 1 2 3 4   <u>Nächste Seite</u> + <u>Letzte Seite</u>                                                                     |
|                                                                                                    | AUSWÄHLEN ABBRECHEN ZURÜCK ZU Mei                                                              | in Profil                                                                                                    |
|                                                                                                    | Aktuell Standard Liefer ID Name                                                                | Anschrift Stadt Postleitzahl                                                                                                    |
|                                                                                                    | C C 1 TEST-SHOP                                                                                | -Karin Wegertseder-MWST "C" Günzburg 89312<br>Heidenheimer Straße 22                                                            |
|                                                                                                    | C C 4 TEST-Karin Wegert                                                                        | seder -karin-MAVST "C" auf Shipto Günzburg 89312<br>Heldenheimer Str. 12                                                        |
|                                                                                                    |                                                                                                |                                                                                                    |

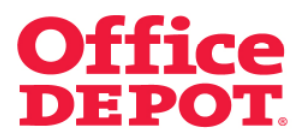

## 1.1 Lieferanschrift auswählen

Wählen Sie bei der gewünschten Lieferanschrift den Button "Standard" wird diese Lieferanschrift sowohl für die aktuelle Bestellung als auch als Standard Lieferanschrift für die nächsten Bestellungen übernommen.

|                                                                                                    |                                                                                                | Kundenservice 01805                                                                                                    | 48 45 23   kunden@                                                                            | 2 officedepot.de                |  |  |  |
|----------------------------------------------------------------------------------------------------|------------------------------------------------------------------------------------------------|----------------------------------------------------------------------------------------------------|-----------------------------------------------------------------------------------------------|---------------------------------|--|--|--|
| Office DEPC                                                                                                    | Schnellerfassung ~<br>Aus dem Katalog bestellen                                                | The Statistic State of the State of the | aufslisten \mid 🗸 Meine L                                                                     | ieferanschrift                  |  |  |  |
| taking Care of Business                                                                                                    |                                                                                                | Herzlich Willkommen, Max Muste                                                                                                    | Kundennu<br>rmann von TEST-SH                                                                 | mmer: 6159338<br>IOP - Abmelden |  |  |  |
| Allgemeines Büromaterial $\smallsetminus$                                                                                                    | Bürceinrichtung                                                                                | V Unser Service                                                                                                    | <ul> <li>Mein Profil</li> </ul>                                                               | $\sim$                          |  |  |  |
| SUCHEN                                                                                                    | LOS                                                                                            | A-Z Index 🗉                                                                                                    | Tinte & Toner   Pag                                                                           | pier   Infoseite                |  |  |  |
| Startseite > Mein Profil                                                                                                    |                                                                                                |                                                                                                    |                                                                                               |                                 |  |  |  |
|                                                                                                    | Lieferanschrift(en) wählen                                                                     |                                                                                                    |                                                                                               |                                 |  |  |  |
| Administration  Kontakte verwalten                                                                                                    | Ihre aktuelle Lieferanschrift(en):                                                             | Ihre Standard Lieferanse                                                                                                    | chrift(en):                                                                                   |                                 |  |  |  |
| Mein Profil<br>Mein Profil<br>Lieferanschrift(en)<br>auswählen<br>Kontakte auswählen<br>Interne Buskellnummer(n)<br>auswählen<br>Kostenstellen(n) auswählen | 10<br>Office Depot<br>Heidenheimer Str. 22<br>Gorzburg<br>83312<br>08221 206132<br>Deutschland | 10<br>Office Depot<br>Haidisnheimer Str. 22<br>Graburg<br>88312<br>08221205132<br>Deutschland                                                                                                    | 10<br>Office Depot<br>Heidenheimer Str. 22<br>Günzburg<br>89312<br>00221205132<br>Deutschland |                                 |  |  |  |
| <ul> <li>Stellvertretenden<br/>Genehmiger verwalten</li> </ul>                                                                                              | Wählen Sie eine andere Aktuelle bzw.                                                           | Standard Lieferanschrift(en) aus der na                                                                                                    | chfolgenden Lis                                                                               | te:                             |  |  |  |
| Fragen?<br>E-Mail Support<br>FAQ                                                                                                    | Um andere Lieferanschrift(en) angezeigt zu be<br>Suche nach Lieferanschrift(en):               | kommen, geben Sie nachfolgend Ihre Suchkriterien<br>SUCHER Nur Ihre Lieferans                                                                                                    | ein:<br>.chrift(en)                                                                           |                                 |  |  |  |
|                                                                                                    | Ergebnis 1 - 10 von 33                                                                         | Seite: 1 2 3                                                                                                    | 4   <u>Nächste Sei</u>                                                                        | ite + Letzte Seite              |  |  |  |
|                                                                                                    | AUSWÄHLEN ABBRECHEN ZUTÜCK ZU ME                                                               | in Profil                                                                                                    |                                                                                               |                                 |  |  |  |
| -                                                                                                    | Aktuell Standard Liefer ID Name                                                                | Anschrift                                                                                                    | Stadt                                                                                         | Postleitzahl                    |  |  |  |
|                                                                                                    | C C 1 TEST-SHOP                                                                                | -Karin Wegertseder-MA/ST "C"<br>Heidenheimer Straße 22                                                                                                    | Günzburg                                                                                      | 89312                           |  |  |  |
|                                                                                                    | C C 4 TEST-Karin Weger                                                                         | tseder -karin-MWST "C" auf Shipto<br>Heidenheimer Str. 12                                                                                                    | Günzburg                                                                                      | 89312                           |  |  |  |
|                                                                                                    | A May Mustermann                                                                               | GmbH Weitere Bez, Gebäude, Zimmer                                                                                                    | Musterstadt                                                                                   |                                 |  |  |  |

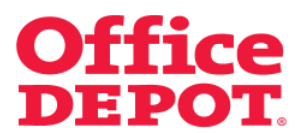

### 1.1 Lieferanschrift auswählen

Sie gelangen automatisch zurück in den Bestellabschluss. Hier sehen Sie die geänderte Lieferanschrift.

| û Startseite                                                                         |                                                         |                                                                                            | Kunde                                           | enservice   0180548     | 3 45 23   kunden@offic                          | edepot.de              |
|--------------------------------------------------------------------------------------|---------------------------------------------------------|--------------------------------------------------------------------------------------------|-------------------------------------------------|-------------------------|-------------------------------------------------|------------------------|
| Office DEPOT.<br>Taking Care of Business                                             | Schnellerfassung<br>Aus dem Katalog bestelle            | a 🗸                                                                                        | 1 Artikel: 2,05 €<br>↓ Ihr Warenkorb   Bestella | ibschluss   Meine Einka | ufslisten   ✓ Meine Liefera<br>Kundennumme      | nschrift<br>r: 6159338 |
|                                                                                      |                                                         |                                                                                            | Herzlich Willk                                  | kommen, Max Musterr     | nann von TEST-SHOP -                            | Abmelden               |
| Allgemeines Büromaterial 🗸 🛛 Büroei                                                  | nrichtung 🗸 🗸                                           | IT-Zubehör                                                                                 | V Unser Sei                                     | rvice 🗸                 | Mein Profil                                     | $\sim$                 |
| SUCHEN                                                                               | LOS                                                     |                                                                                            |                                                 | A-Z Index 🗉 🕴 T         | inte & Toner   Papier                           | Infoseite              |
| Startseite > Bestellabschluss                                                        |                                                         |                                                                                            |                                                 |                         |                                                 |                        |
| Bestellabschluss                                                                     |                                                         |                                                                                            |                                                 |                         | Fragen?                                         |                        |
| Bitte beachten<br>Ihre Bestellung wird aus<br>Ihre Bestellung hat Ihr B              | s den fölgenden Gründen a<br>ludgetlimit überschritten. | cur Genehmigung v                                                                          | veitergeleitet:                                 |                         | <ul> <li>E-Mail Support</li> <li>FAQ</li> </ul> |                        |
| Kilcken Sie auf"Bearbeiten", um die aktuell<br>Benutzerinformation                   | en Angaben zu ändern.                                   | Ihre Lieferan                                                                              | schrift                                         |                         |                                                 |                        |
| Kontaktperson: Max Mustermann<br>Telefon: 0123456789<br>E.Mail: test@test.de<br>Fax: | BEARBEITEN                                              | Max Musterman<br>Weitere Bez, Ge<br>Musterstrasse 4<br>Musterstadt<br>89312<br>Deutschland | n GmbH<br>bäude, Zimmer<br>711                  |                         |                                                 |                        |
|                                                                                      |                                                         |                                                                                            |                                                 | AUSWÄHLEN               |                                                 |                        |
| E-Mail Optionen                                                                      |                                                         |                                                                                            |                                                 |                         |                                                 |                        |
|                                                                                      |                                                         |                                                                                            |                                                 |                         | _                                               |                        |
| E-Mail Bestätigung für diese Bestellt                                                | ung senden                                              |                                                                                            |                                                 |                         |                                                 |                        |

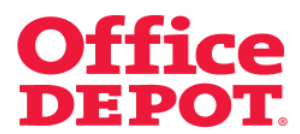

1.2 Kostenstelle auswählen

Zusätzliche Angaben Kostenstelle(n): Auswählen

| Office DEPOT. Aus den Katels<br>Taking Care of Braincar                                                                                                    | big bestellen v Dir Warenkold   Destellabschlass   Meine Erikautdaben   v Meine Lieferanschrift<br>Kunnfannummer Rif 60:                                                                                                    |
|----------------------------------------------------------------------------------------------------|----------------------------------------------------------------------------------------------------|
| Alloemeines Büromaterial V Büroeinrichtung                                                                                                    | Herzlich Wilkommen, Max Mustermann von TEST-SHOP - Abmele                                                                                                    |
| SUCHEN                                                                                                    | A-Zindex ⊞   Tinte & Toner   Papier   Infose                                                                                                    |
| Startseite > Bestelkintchluss                                                                                                    |                                                                                                    |
| Bestellabschluss                                                                                                    | Fragon?                                                                                                    |
| Bitte beachten<br>Ihre Bestellung wird aus den folgenden G<br>Ihre Bestellung hat Ihr Dudgetlimit übersc                                                                                                    | E-Mail Support     FAQ     FAQ     Christen                                                                                                    |
| Klicken Sie auf "Bearbeiten", um die aktuellen Angaben zu än                                                                                                    | ndem.                                                                                                    |
| Benutzerinformation                                                                                                    | Ihre Lieferanschrift                                                                                                    |
| Kontaktperson: Max Mustermann<br>Telefon: 0123455739<br>E-Mail: test@setde<br>Fax:                                                                                                    | Max Muslermann GmbH<br>Weitere Bez, Gebäuldz, Zimmer<br>Muslereträsse 471<br>Muslereträst                                                                                                    |
| DEARDER                                                                                                    | Bisd Z<br>Deutschland                                                                                                    |
| E-Mail Optionen                                                                                                    | AUSWAHLEN                                                                                                    |
| E-Mail Bestätigung für diese Bestellung sonden                                                                                                    |                                                                                                    |
| Die Eingangsbestägung für diese Bestellung an eine wei<br>E-Mail Adresse senden:<br>Zusätzliche E-Mail Adresse:                                                                                                    | itere                                                                                                    |
| Zusätzliche Angaben                                                                                                    |                                                                                                    |
| *Diese Angeten sind unordingt<br>erforderlich                                                                                                    |                                                                                                    |
| Interne Bestellnummer(n) 1111                                                                                                    | Austraühlen                                                                                                    |
| *Kostenstelle(n) EINKAUF                                                                                                    | Auswählen                                                                                                    |
| Kommentar Statu<br>Kommentar Kommentar Kommentar Lefert                                                                                                    | deford in default with the<br>gradient of the second second se                                                                                                    |
| Angaben zur Zahlungsweise                                                                                                    |                                                                                                    |
| @ Rechnung                                                                                                    |                                                                                                    |
| ( retaining                                                                                                    |                                                                                                    |
| Kommentar/Hinweis zur Freigabe:                                                                                                    |                                                                                                    |
|                                                                                                    |                                                                                                    |
| L                                                                                                    | ×                                                                                                    |
|                                                                                                    | Bilder ausblenden                                                                                                    |
| Bestelldetails                                                                                                    |                                                                                                    |
| Bestelldetails Voraussichtlicher 08.07.10                                                                                                    |                                                                                                    |
| Bestelldetails Voraussichtlicher 08.07.10 Lefertermin: Artikel im Warenkorb Oni                                                                                                    | lilne Preis / Menge Nachbeferungsmerge Gesamførets Enfernen                                                                                                    |
| Bestelldetalls<br>Voramsichtlicher 08.07.10<br>Leffettermin:<br>Artikel im Warenkorts Oni<br>Verpackur                                                                                                    | lline Preis / Menge Nachleferangunenge Gesamlpreis Ersternen<br>ngseinheit (selle)                                                                                                    |
| Consecutivity         Online           Matteries         Online           Artikel ins Warenakolt         Online           Other Strated Office         Online           Depend A E on siteware         Stateware           Operational A E on siteware         Stateware           Operational A E on siteware         Stateware           Operational A E on siteware         Stateware           Operational A E on siteware         Stateware           Operational Stateware         Stateware           Operational Stateware         Stateware                                                                                                    | Nine Preis / Menge Nachbefernagunenge Gesamførns Enfernen<br>Ingeseinheit<br>(Nefe)<br>75 6 / Shack 1 0 2,05 6                                                                                                    |
| Conserved.ettalise           Varianseiz.ettalise         001           Artikele intervenende         Oni           Verpackur         Oni           Operative Stranderd Office         Oni           Depender A E cm siteware         Operative A Strander Office           Operative Stranderd Office         Operative A Strander Office           Operative A E cm siteware         Association           Operative A E cm siteware         Strander Office           Operative A E cm siteware         Strander Office           Operative A E cm siteware         Strander Office           Operative A E cm siteware         Strander Office           Operative A Strander Office         Operative A Strander Office                                                                                                    | Unde Preis / Menge Nuchbeferangunenge Gesamtgreis Differien       igseinheit<br>(swein)       10 6/ Stateck       0     2,05 €       Kammedar:                                                                                                    |
| Bestelidetalis<br>Veransiskettelen 06.07.10<br>Ladertenno:<br>Artikel im Werenkols<br>Orden Straderd Office<br>Depend A E cm siteward<br>Artikel in Werenkols<br>Depend A E cm siteward<br>Artikel in Werenkols<br>Depend A E cm siteward<br>Artikel in Werenkols<br>Depend A E cm siteward<br>Artikel in Werenkols<br>Depend A E cm siteward<br>Artikel in Werenkols<br>Depend A E cm siteward<br>Artikel in Werenkols<br>Depend A E cm siteward<br>Artikel in Werenkols<br>Depend A E cm siteward<br>Artikel in Werenkols<br>Depend A E cm siteward<br>Artikel in Werenkols<br>Depend A E cm siteward<br>Artikel in Werenkols<br>Depend A E cm siteward<br>Artikel in Werenkols<br>Depend A E cm siteward<br>Artikel in Werenkols<br>Depend A E cm siteward<br>Artikel in Werenkols<br>Artikel in Werenkols<br>Artik                                                                                    | Iline Preis / Menge Nuchbeferangunenge Gesamtpreis Enfersen<br>(velle)<br>Se / Stueck 1 0 2,05 C<br>Kammedar:<br>Zetschetsumme. 2,05 C<br>Facebource/Wit Facebource                                                                                                    |
| Bestelidetalis<br>Veransistetisken 06.07.10<br>Laderten m.<br>Artikel im Warenskol<br>Dege A E can site bere<br>Dege A E can site bere<br>Dege A E can site | Inter Prick / Moya Nachadetexaganange Gesandparts Endernam<br>migseinhalt<br>Stef/Sback   0 2.05 C  <br>Kommerka:<br>Zeksthefsummerk<br>Zeksthefsummerk<br>Sondogs 0.000 c                                                                                                    |
| Bestelidetalis<br>Veransistetiske 06.07.10<br>Laterten m.<br>Artiket im Warenkols<br>Dependent for anti-<br>Dependent for anti-<br>Dependent for an                                                                          | Hine Prick / May Rachaetenaganenge Gesantjerets Enternen<br>(Neite)<br>56 ef Staeck   0 205 C  <br>Kommentar:<br>Kommentar:<br>2042 Staeck Resource Resource |
| Destelldetalls<br>Veranssiddlicher 06.07.10<br>Ladreternot:<br>Artikel en Warenkoltz<br>Generation 2000<br>Artikel en Veranssid<br>Generation 48 dans franzen<br>Partikel en Veranssid<br>Partikel en Veranssid<br>Partikel en V                                                                                          | States     Mange     Nachbeferzugennenge     Gesamtjøretis     Enfermen       Viet/sig     0     2/05     I       Kommerkar:     2/05 States     Enfermen       Viet/sig     States     Enfermen       Konstere     0     0.05 G       Gesamtjøretis:     2.05 G     I                                                                                                    |

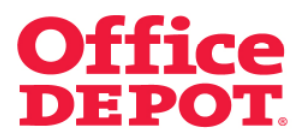

1.2 Kostenstelle auswählen

Alle Ihnen zugeordneten Kostenstellen werden nun angezeigt.

Haben Sie die Berechtigung, auf alle angelegten Kostenstellen zugreifen zu können, kann es sein, dass Sie erst auf den Link "Alle Kostenstelle(n) anzeigen" klicken müssen, damit Ihnen alle angelegten Kostenstellen angezeigt werden.

|                                                                                                    |                                                                                                    |                                       |              | Kundenservice                                                                                      | 01805 48 45      | 23   kunden@officedepot.de                      |
|----------------------------------------------------------------------------------------------------|----------------------------------------------------------------------------------------------------|---------------------------------------|--------------|----------------------------------------------------------------------------------------------------|------------------|-------------------------------------------------|
| Office DEPC                                                                                                    | Schnellerfassung -<br>Aus dem Katalog bestellen                                                             | , je                                  | 1 Artikel: 2 | ,05 €<br>b   Bestellabsohluss   Me                                                                 | ine Einkaufslis  | ten   🤝 Meine Lieferanschrift                   |
| Taking Care of Business                                                                                                    |                                                                                                    |                                       | He           | erzlich Willkommen, Ma                                                                             | « Musterman      | Kundennummer: 61593<br>n von TEST-SHOP - Abmeld |
| Allgemeines Büromaterial $\smallsetminus$                                                                                                    | Büroeinrichtung 🗸 lī                                                                                        | T-Zubehör                             |              | Unser Service                                                                                      |                  | Mein Profil                                     |
| SUCHEN                                                                                                    | LOS                                                                                                    |                                       |              | A-Z Index                                                                                          | c 🗉 🕴 Tinte      | & Toner   Papier   Infosei                      |
| Startseite > Mein Profil                                                                                                    |                                                                                                    |                                       |              |                                                                                                    |                  |                                                 |
|                                                                                                    | Kostenstelle(n) wähle                                                                                       | n                                     |              |                                                                                                    |                  |                                                 |
| Administration                                                                                                    |                                                                                                    |                                       |              |                                                                                                    |                  |                                                 |
| <ul> <li>Kontakte verwalten</li> </ul>                                                                                                    | Ihre aktuelle Kostenstelle(n):                                                                              |                                       |              | Ihre Standard Kos                                                                                  | tenstelle(n      | ):                                              |
| Mein Profil  Mein Profil Lieferanschrift(en) auswählen Kontakte auswählen                                                                         | EINKAUF<br>Beschreibung: EINKAUF<br>Restbudget: 50.000,00 €<br>Restbudget in %: 100%<br>Gesamt: 50.000,00 € |                                       |              | EINKAUF<br>Beschreibung: EINK<br>Restbudget: 50.000,<br>Restbudget in %: 10<br>Gesamt: 50.000,00 € | AUF<br>30€<br>3% |                                                 |
| <ul> <li>interne Bestelinummer(n)<br/>auswählen</li> <li>Kostenstelle(n) auswählen</li> <li>Stellvertretenden<br/>Genehmiger verwalten</li> </ul> | Wählen Sie eine andere Aktu                                                                                 | uelle bzw. Stand                      | ard Koster   | nstelle(n) aus der                                                                                 | nachfolge        | nden Liste:                                     |
| Fraum?                                                                                                    | om andere kostenstelle(n) angeze                                                                            | eigt zu bekommen, g                   | eben sie nac | nioigena inre sacrikite                                                                            | nen ein.         |                                                 |
| E-Mail Support     FAQ                                                                                                    | Suche nach Kostenstelle(n):                                                                                 |                                       | SUCHE        | Alle Kostenste                                                                                     | lle(n) anzeig    | en                                              |
|                                                                                                    | AUSWÄHLEN ABBRECHEN Z                                                                                       | Zurück zu Mein Profil                 |              |                                                                                                    |                  |                                                 |
|                                                                                                    | Aktuell Standard Kostenstelle(n)                                                                            | Beschreibung F                        | lestbudget:  | Restbudget in %:                                                                                   | Gesamt:          | Budgetbenachrichtigungen                        |
|                                                                                                    | C C ENKAUF                                                                                                  | EINKAUF                               | 50.000,00 €  | 100%                                                                                               | 50.000,00 €      | Nein                                            |
|                                                                                                    | AUSWÄHLEN ABBRECHEN Z                                                                                       | BESCHREIBUNG<br>Zurück zu Mein Profil | 5.000,00 €   | 100%                                                                                               | 5.000,00 €       | Ja                                              |
|                                                                                                    |                                                                                                    |                                       |              |                                                                                                    |                  |                                                 |
| Seiteninformationen                                                                                                    | Kundenservice Üt                                                                                            | ber Office Depot                      |              | Kundenfunktionalitäter                                                                             |                  |                                                 |
| Seitenübersicht     International     AGB     Datenschutzhinweise                                                                                 | ►E-Mail Support     ►I     Telefon Support     ►(                                                           | International<br>Über Office Depot    |              | ▶ Schnellerfassung                                                                                 |                  |                                                 |

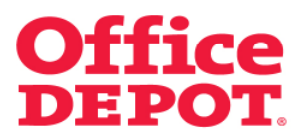

### 1.2 Kostenstelle auswählen

Spätestens jetzt werden Ihnen alle angelegten Kostenstellen angezeigt.

| û Startseite                                                                                                    |                                           |                                                                                                    |                                       |                            |                                                                                                    | Ku                                                                                                    | indenservice   I  | 01805 48 45 2                                                                                                   | 3   kunden@officedepot.de                     |  |
|----------------------------------------------------------------------------------------------------|-------------------------------------------|----------------------------------------------------------------------------------------------------|---------------------------------------|----------------------------|----------------------------------------------------------------------------------------------------|----------------------------------------------------------------------------------------------------|-------------------|----------------------------------------------------------------------------------------------------|-----------------------------------------------|--|
| Office DEPC                                                                                                    | JT.                                       | Schr<br>Aus d                                                                                             | nellerfassung<br>em Katalog besteller | <b>`</b>                   | H Affikel: 2,05 €     V Ihr Warenkolb   Bestellabsohluss   Meine Einkautslisten   ↓ Meine Lieferanschrift |                                                                                                    |                   |                                                                                                    |                                               |  |
| Taking Care of Business                                                                                                    |                                           |                                                                                                    |                                       |                            | He                                                                                                    | erzlich W                                                                                               | Villkommen, Max I | Mustermann                                                                                                    | Kundennummer: 61593<br>von TEST-SHOP - Abmeld |  |
| Allgemeines Büromaterial 🗸                                                                                                    | Büroeir                                   | richtung                                                                                                  | ~                                     | IT-Zubehör                 | ~                                                                                                    | Unser                                                                                                   | Service           | ~ 1                                                                                                    | lein Profil 💦 🔨                               |  |
| SUCHEN                                                                                                    |                                           |                                                                                                    | S                                     |                            |                                                                                                    |                                                                                                    | A-Z Index         | 🗉 🕴 Tinte (                                                                                                    | & Toner   Papier   Infosei                    |  |
| Startseite > Mein Profil                                                                                                    |                                           |                                                                                                    |                                       |                            |                                                                                                    |                                                                                                    |                   |                                                                                                    |                                               |  |
|                                                                                                    | Kost                                      | enstel                                                                                                    | le(n) wähl                            | en                         |                                                                                                    |                                                                                                    |                   |                                                                                                    |                                               |  |
| Administration                                                                                                    | lbre :                                    | alduelle L                                                                                                | (ostenstelle(n):                      |                            |                                                                                                    | lhre                                                                                                    | Standard Koste    | anstelle(n):                                                                                                    |                                               |  |
| <ul> <li>Kontakte verwalten</li> </ul>                                                                                                    |                                           | inducine i                                                                                                | (osteristerio(ii).                    |                            |                                                                                                    |                                                                                                    | otaniaana Nosta   | shistene(h).                                                                                                    |                                               |  |
| Mein Profil  Mein Profil Lieferanschrift(en) auswählen Kontakte auswählen                                                                                                    | EINKA<br>Besch<br>Restb<br>Restb<br>Gesar | EINKAUF<br>Beschreibung: EINKAUF<br>Restbudget 50.000,00 €<br>Restbudget in %:100%<br>Gesamt: 50.000,00 € |                                       |                            |                                                                                                    | EINKAUF<br>Beschneibung: EINKAUF<br>Restbudget: 50.000,00 €<br>Restbudget: %100%<br>Gesamt: 50.000,00 € |                   |                                                                                                    |                                               |  |
| <ul> <li>Kontakte auswählen</li> <li>Interne Bestellnummer(n)<br/>auswählen</li> <li>Kostenstelle(n) auswählen</li> <li>Stellvertretenden<br/>Genehmiger verwalten</li> </ul> | Wähle                                     | Wahlen Sie eine andere Aktuelle bzw. Standard Kostenstelle(n) aus der nachfolgenden Liste:                |                                       |                            |                                                                                                    |                                                                                                    |                   |                                                                                                    |                                               |  |
| Fragen?                                                                                                    |                                           |                                                                                                    |                                       | ,                          |                                                                                                    |                                                                                                    |                   |                                                                                                    |                                               |  |
| E-Mail Support     EAO                                                                                                    | Suche                                     | nach No:                                                                                                  | stenstelle(n):                        |                            | SOCHER                                                                                                    |                                                                                                    | Nur Inre Kösten   | stelle(n)                                                                                                    |                                               |  |
|                                                                                                    | Erg                                       | ebnis 1 - 1                                                                                               | 10 von 27                             |                            |                                                                                                    |                                                                                                    | Seite:            | 1 2 3                                                                                                    | Nächste Seite + Letzte Se                     |  |
|                                                                                                    | AUSWÄH                                    | LEN                                                                                                    | ABBRECHEN                             | Zurück zu Mein Pro         | fil                                                                                                    |                                                                                                    |                   |                                                                                                    |                                               |  |
|                                                                                                    | Aktuel                                    | Standard                                                                                                  | l Kostenstelle(n)                     | Beschreibung               | Restbudge                                                                                                 | rt: Re                                                                                                  | estbudget in %:   | Gesamt:                                                                                                    | Budgetbenachrichtigunger                      |  |
|                                                                                                    | e                                         | c                                                                                                    | EINKAUF                               | EINKAUF                    | 50.000,0                                                                                                  | 00€                                                                                                    | 100%              | 50.000,00€                                                                                                    | Nein                                          |  |
|                                                                                                    | 0                                         | <u> </u>                                                                                                  | TEST_BERLIN                           | TEST_BESCHREIBUN           | IG 5.000,0                                                                                                | 00€                                                                                                    | 100%              | 5.000,00 €                                                                                                    | Ja                                            |  |
|                                                                                                    |                                           | <u> </u>                                                                                                  | MARKETING                             | MARKETING                  | 975,0                                                                                                    | 08€                                                                                                    | 98%               | 1.000,00€                                                                                                    | Ja                                            |  |
|                                                                                                    |                                           | <u> </u>                                                                                                  | KOSTENSTELLE                          | BESCHREIBUNG               | 5.000,0                                                                                                   | 00€                                                                                                    | 100%              | 5.000,00€                                                                                                    | Ja                                            |  |
|                                                                                                    |                                           |                                                                                                    | 2500                                  | BUROBUDGET                 | 500,0                                                                                                    | 00 €                                                                                                    | 100%              | 500,00 €                                                                                                    | Ja                                            |  |
|                                                                                                    |                                           | <u> </u>                                                                                                  | 2501                                  | BUROBUDGET2                | 400,0                                                                                                    | 90 E                                                                                                    | 100%              | 400,00 €                                                                                                    | Ja                                            |  |
|                                                                                                    |                                           |                                                                                                    |                                       | and a second second second |                                                                                                    |                                                                                                    | 410.00            | the second second second second second second second second second second second second second second second se |                                               |  |
|                                                                                                    |                                           | <u> </u>                                                                                                  | 4/11                                  | TEPECOS                    | 1.000,0                                                                                                   | 90 e                                                                                                    | 100%              | C 000,00 @                                                                                                    | Ja                                            |  |

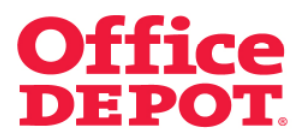

### 1.2 Kostenstelle auswählen

Wählen Sie bei der gewünschten Kostenstelle den Button "Aktuell" wird diese Kostenstelle für die aktuelle Bestellung übernommen.

|                                                                                                    |                                                                                                    |            |                                         |                       | Kundenservice   01805 48 45 23   kunden@officedepot.de |                                                                                                    |                 |                                                                                                    |  |  |  |
|----------------------------------------------------------------------------------------------------|----------------------------------------------------------------------------------------------------|------------|-----------------------------------------|-----------------------|--------------------------------------------------------|----------------------------------------------------------------------------------------------------|-----------------|----------------------------------------------------------------------------------------------------|--|--|--|
|                                                                                                    |                                                                                                    |            |                                         | 2                     | 1 Artikel: 2,05 €                                      |                                                                                                    |                 |                                                                                                    |  |  |  |
| <b>Office DEP</b>                                                                                                    | DT.                                                                                                    | Sci<br>Aus | nnellerfassung<br>dem Katalog besteller | Ň                     | Ihr Warenkorb                                          | Bestellabschluss   Mei                                                                                           | ne Einkaufslist | en 📋 🗸 Meine Lieferanschrift                                                                                    |  |  |  |
| Taking Care of Business                                                                                                    |                                                                                                    |            |                                         |                       | Her                                                    | zlich Willkommen, Max                                                                                            | Mustermann      | Kundennummer: 6159338<br>von TEST-SHOP - Abmelden                                                               |  |  |  |
| Allgemeines Büromaterial $\smallsetminus$                                                                                                    | Büroei                                                                                                   | nrichtun   | 9 ~                                     | IT-Zubehör            | ~ 1                                                    | Jnser Service                                                                                                    | ~ 1             | Mein Profil 🛛 🗸 🗸                                                                                               |  |  |  |
| SUCHEN                                                                                                    |                                                                                                    |            | .0S                                     |                       |                                                        | A-Z Index                                                                                                    |                 | & Toner   Papier   Infoseite                                                                                    |  |  |  |
| Startseite > Mein Profil                                                                                                    |                                                                                                    |            |                                         |                       |                                                        |                                                                                                    |                 |                                                                                                    |  |  |  |
|                                                                                                    | Kost                                                                                                    | enste      | elle(n) wähl                            | en                    |                                                        |                                                                                                    |                 |                                                                                                    |  |  |  |
| Administration                                                                                                    |                                                                                                    |            |                                         |                       |                                                        |                                                                                                    |                 |                                                                                                    |  |  |  |
| <ul> <li>Kontakte verwalten</li> </ul>                                                                                                    | Ihre a                                                                                                   | aktuelle   | Kostenstelle(n):                        |                       |                                                        | Ihre Standard Kost                                                                                               | enstelle(n)     |                                                                                                    |  |  |  |
| Mein Profil  Mein Profil Lieferanschrift(en) auswählen                                                                                            | EINKAUF<br>Beschreibung: EINKAUF<br>Restbudget 50.000,00 €<br>Restbudgetin %:100%<br>Gesamt: 50.000,00 € |            |                                         |                       |                                                        | EINCAUF<br>Beschneiburg: EINKAUF<br>Fresburget 10 (\$ 0.000,00 €<br>Fresburget 10 %; 100%<br>Gesamt: 50.000,00 € |                 |                                                                                                    |  |  |  |
| <ul> <li>Interne Bestellnummer(n)<br/>auswählen</li> <li>Kostenstelle(n) auswählen</li> <li>Stellvertretenden<br/>Genehmiger verwalten</li> </ul> | Wähle                                                                                                    | n Sie      | eine andere Ak                          | tuelle bzw. Stand     | ard Kosten                                             | <mark>stelle(n) aus der r</mark>                                                                                 | achfolger       | iden Liste:                                                                                                    |  |  |  |
| Fragen?                                                                                                    | Suche                                                                                                    | nach K     | ostenstelle(n):                         | zeigi zu bekommen, g  | SUCHEN                                                 | Nur Ihre Koster                                                                                                  | nstelle(n)      |                                                                                                    |  |  |  |
| <ul> <li>E-Mail Support</li> <li>FAQ</li> </ul>                                                                                                   |                                                                                                    |            |                                         |                       |                                                        |                                                                                                    |                 |                                                                                                    |  |  |  |
|                                                                                                    | Erg                                                                                                    | ebnis 1 ·  | 10 von 27                               |                       |                                                        | Seite                                                                                                    | 123             | Nächste Seite + Letzte Seite                                                                                    |  |  |  |
|                                                                                                    | AUSWÄ                                                                                                    | ILEN       | ABBRECHEN                               | Zurück zu Mein Profil |                                                        |                                                                                                    |                 |                                                                                                    |  |  |  |
|                                                                                                    | Aktuel                                                                                                   | I Standa   | rd Kostenstelle(n)                      | Beschreibung          | Restbudget:                                            | Restbudget in %:                                                                                                 | Gesamt:         | Budgetbenachrichtigungen                                                                                        |  |  |  |
|                                                                                                    | 0                                                                                                    | œ          | EINKAUF                                 | ENKAUF                | 50.000,00                                              | )€ 100%                                                                                                    | 50.000,00 €     | Nein                                                                                                    |  |  |  |
|                                                                                                    | 0                                                                                                    | 0          | TEST_BERLIN                             | TEST_BESCHREIBUNG     | 5.000,00                                               | )€ 100%                                                                                                    | 5.000,00 €      | Ja                                                                                                    |  |  |  |
|                                                                                                    | 0                                                                                                    | 0          | MARKETING                               | MARKETING             | 975,08                                                 | 98%                                                                                                    | 1.000,00 €      | Ja                                                                                                    |  |  |  |
|                                                                                                    | C                                                                                                    | C          | KOSTENSTELLE                            | BESCHREIBUNG          | 5.000,00                                               | )€ 100%                                                                                                    | 5.000,00€       | Ja                                                                                                    |  |  |  |
|                                                                                                    | 0                                                                                                    | - C        | 2500                                    | BÜROBUDGET            | 500,00                                                 | )€ 100%                                                                                                    | 500,00 €        | Ja                                                                                                    |  |  |  |
|                                                                                                    |                                                                                                    | 0          | 2501                                    | BUROBUDGET2           | 400,00                                                 | 0€ 100%                                                                                                    | 400,00 €        | Ja                                                                                                    |  |  |  |
|                                                                                                    |                                                                                                    | <u></u>    | 4711                                    | BUDGET KST            | 1.000,00                                               | )€ 100%                                                                                                    | 1.000,00€       | Ja                                                                                                    |  |  |  |
|                                                                                                    |                                                                                                    |            | 7000000                                 | 700000                | E 000 00                                               | 1000                                                                                                    | E 000 00 E      | the second second second second second second second second second second second second second second second se |  |  |  |
|                                                                                                    |                                                                                                    |            | 2006305                                 | ZEIDES05              | 5.000,00                                               | 100%                                                                                                    | 5.000,00€       | Ja                                                                                                    |  |  |  |

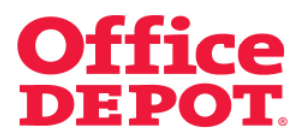

### 1.2 Kostenstelle auswählen

Wählen Sie bei der gewünschten Kostenstelle den Button "Standard" wird diese Kostenstelle sowohl für die aktuelle Bestellung als auch als Standard Kostenstelle für die nächsten Bestellungen übernommen.

|                                                                                                    |                                                                                                    |                          |                                                                                                    | Kundenservice   I      | 01805 48 45 2 | 3   kunden@officedepot.de                         |
|----------------------------------------------------------------------------------------------------|----------------------------------------------------------------------------------------------------|--------------------------|----------------------------------------------------------------------------------------------------|------------------------|---------------|---------------------------------------------------|
| Office DEPC                                                                                                    | DT. Schnellerfassur<br>Aus dem Katalog beste                                                              | ng ~                     | 1 Artikel: 2,05 €<br>↓ Ihr Warenkorb   Bestellabschluss   Meine Einkaufslisten   ↓ Meine Lieferanschrift    |                        |               |                                                   |
| Taking Care of Business                                                                                                    |                                                                                                    |                          | Herzli                                                                                                    | ich Willkommen, Max    | Mustermann    | Kundennummer: 6159338<br>von TEST-SHOP - Abmelden |
| Allgemeines Büromaterial $\smallsetminus$                                                                                                    | Büroeinrichtung 🗸 🗸 🗸                                                                                     | IT-Zubehör               | V Ur                                                                                                    | iser Service           | ~ 1           | Aein Profil 🛛 🗸 🗸                                 |
| SUCHEN                                                                                                    | LOS                                                                                                    |                          |                                                                                                    | A-Z Index              | ■   Tinte (   | & Toner   Papier   Infoseite                      |
| Startseite > Mein Profil                                                                                                    |                                                                                                    |                          |                                                                                                    |                        |               |                                                   |
|                                                                                                    | Kostenstelle(n) wä                                                                                        | hlen                     |                                                                                                    |                        |               |                                                   |
| Administration  Kontakte verwalten                                                                                                    | Ihre aktuelle Kostenstelle(                                                                               | 1                        | Ihre Standard Kostenstelle(n):                                                                              |                        |               |                                                   |
| Mein Profil<br>Mein Profil<br>Liferanschriften)<br>auswählen<br>Kontakte auswählen<br>Interne Bestelinummer(m)<br>auswählen<br>Kostenstelle(m) auswählen<br>Stellvertretenden<br>Genehmiger verwalten | EINKAUF<br>Beschreibung: EINKAUF<br>Restbudget: 50.000,00 €<br>Restbudget: %: 100%<br>Gesamt: 50.000,00 € | E<br>F<br>F              | EINKAUF<br>Beschreibung: EINKAUF<br>Restbudget: 50.000,00 €<br>Restbudget in %, 100%<br>Gesamt: 50.000,00 € |                        |               |                                                   |
|                                                                                                    | Wahlen Sie eine andere Aktuelle bzw. Standard Kostenstelle(n) aus der nachfolgenden Liste:                |                          |                                                                                                    |                        |               |                                                   |
| Fragon?                                                                                                    | om andere Kostenstelle(h) ar                                                                              | igezeigt zu bekommen, ge | even sie nachto                                                                                             | igena inte sacrikiteni | an ein:       |                                                   |
| E-Mail Support     FAQ                                                                                                    | Suche nach Kostenstelle(n):                                                                               |                          | SUCHEN                                                                                                    | Nur Ihre Kosten        | stelle(n)     |                                                   |
|                                                                                                    | Ergebnis 1 - 10 von 27                                                                                    |                          |                                                                                                    | Seite:                 | 1 2 3         | Nächste Seite + Letzte Seite                      |
|                                                                                                    | AUSWÄHLEN                                                                                                 | Zurück zu Mein Profil    |                                                                                                    |                        |               |                                                   |
|                                                                                                    | Aktuell Standard Kostenstelle                                                                             | (n) Beschreibung         | Restbudget:                                                                                                 | Restbudget in %:       | Gesamt:       | Budgetbenachrichtigungen                          |
|                                                                                                    | C C ENKAUF                                                                                                | EINKAUF                  | 50.000,00 €                                                                                                 | 100%                   | 50.000,00€    | Nein                                              |
|                                                                                                    | C C TEST_BERLIN                                                                                           | TEST_BESCHREIBUNG        | 5.000,00 €                                                                                                  | 100%                   | 5.000,00 €    | Ja                                                |
|                                                                                                    | C C MARKETING                                                                                             | MARKETING                | 975,08 €                                                                                                    | 98%                    | 1.000,00 €    | Ja                                                |
|                                                                                                    | KOSTENSTELL                                                                                               | E BESCHREIBUNG           | 5.000,00 €                                                                                                  | 100%                   | 5.000,00 €    | Ja                                                |
|                                                                                                    | C C 2500                                                                                                  | BUROBUDGET               | 500,000                                                                                                    | 100%                   | 500,00 €      | Ja                                                |
|                                                                                                    | 0 0 2501                                                                                                  | BUROBUDGE12              | 400,00 €                                                                                                    | 100%                   | 400,00 €      | Ja                                                |
|                                                                                                    | RT RT 4714                                                                                                |                          | 4 000 22 4                                                                                                  | - IIII/W               |               |                                                   |
|                                                                                                    | C C 4711                                                                                                  | ZEDESOS                  | 1.000,00 €                                                                                                  | 100%                   | 5 000 00 E    | la                                                |

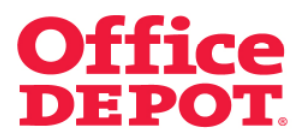

### 1.2 Kostenstelle auswählen

Sie gelangen automatisch zurück in den Bestellabschluss. Hier sehen Sie die geänderte Kostenstelle.

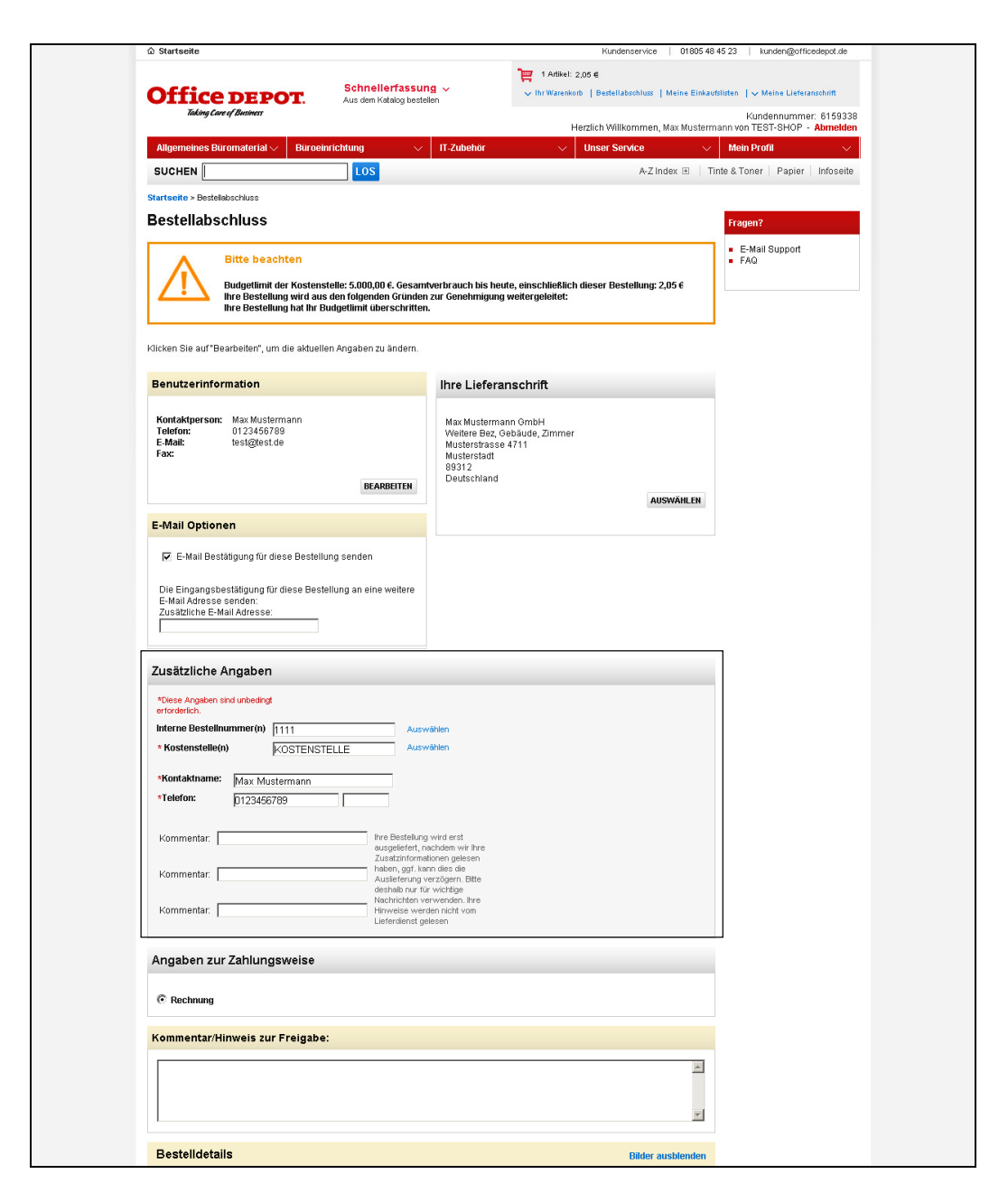